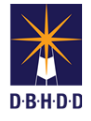

# **Creating Incident Reports (IRs) in Image**

2

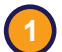

1

# Visit the DBHDD Applications Portal,

enter your User Name and Password, and select "Login"

| one       |             | 🖌 Register 🔒 |
|-----------|-------------|--------------|
| User Name | L User Name |              |
| Password  | Password    |              |

Select "Image" to access the system

## Select "New Incident Report" from the home page

| Welcome to DBHDD Image Application<br>Go to Dashboard New Incident Report Go to Search                                                                                                    | The "New Incident<br>Report" button is<br>also available on<br>your Dashboard |
|----------------------------------------------------------------------------------------------------|-------------------------------------------------------------------------------|
| Message Center                                                                                                    |                                                                               |
| This application is for DBHDD Incident Management System.<br>This is a State of Georgia application. It is provided to conduct official State business and must be used appropriately. All individuals using this application must follow the appropriate use policy<br>and procedures defined by their individual Agencies or as defined by Georgia Technology Authority's appropriate use policy. All information in the system belongs to the State of Georgia and<br>may be read or monitored by subtricted persons.<br>By logging into this application, you agree to abide by all established Enterprise. State and Federal policies governing the appropriate use of State of Georgia resources. |                                                                               |

You'll be taken to Stage 1 of the IR. Each IR has 5 stages that must be completed before it can be submitted.

| 1                 | Preliminary Information<br>Reporting Party<br>Responsible Party | 2                | Location of Incident<br>Notifications | 3         | Persons Involved<br>Incident Description | 4 Incident<br>Safety P | Type<br>lan   | 5      | Review and Submit |
|-------------------|-----------------------------------------------------------------|------------------|---------------------------------------|-----------|------------------------------------------|------------------------|---------------|--------|-------------------|
| Pr<br>Ro<br>Ro    | eliminary Information<br>sporting Party<br>esponsible Party     | 2                | Location of Incident<br>Notifications | 3         | Persons Involved<br>Incident Description | 4 Inciden<br>Safety I  | t Type<br>Han | 5      | Review and Submit |
| ġ                 | The stage on stages will ap                                     | which<br>pear in | you're currently<br>n solid gray.     | y workin  | g will always be                         | highlighted i          | n orange. Pi  | reviou | usly completed    |
| - <del>0.</del> , | Required info                                                   | rmatio           | n on each stag                        | e will be | noted with a re                          | d asterisk (*)         |               |        |                   |
| =                 | •                                                               |                  |                                       |           |                                          |                        |               |        |                   |

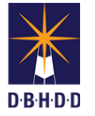

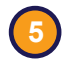

Ē

The bottom menu allows you to "Cancel," "Save Progress," or "Save and Continue"

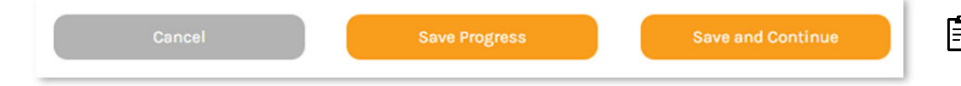

Use "Save Progress" often to ensure you do not lose entered information

**Cancel** deletes a pending, previously unsaved IR in Stage 1 or removes information you've added in later stages

**Save Progress** allows you to enter only partial information, creates an IR number, and sets the IR status as "Draft"

**Save and Continue** validates all required fields on that IR stage, provides an error message if a required field is missing, saves your information, moves you to the next stage of the IR, and sets the IR status as "Draft"

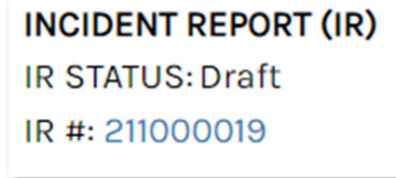

#### Stage 1 – Preliminary Information, Reporting Party, Responsible Party

**Stage 1.1 – Preliminary Information** covers the location and time of the incident. The type of location you select (community or hospital) determines the subsequent information you're asked to provide.

|   |                                                                                        | *Please indicate if this is for a co              | ommunity provider or hospital.      |                                         |
|---|----------------------------------------------------------------------------------------|---------------------------------------------------|-------------------------------------|-----------------------------------------|
|   |                                                                                        | Community O Hospital                              |                                     |                                         |
|   | Community                                                                              | PRELIMINARY INFORM                                | MATION                              |                                         |
|   |                                                                                        | *Date and Time of Incident                        | *Date and Time                      | of Incident Discovery                   |
|   |                                                                                        | =                                                 |                                     | =                                       |
| Ż | Wherever you see a calendar<br>icon, you can use it to quickly —<br>select a date/time |                                                   |                                     |                                         |
|   |                                                                                        | *Please indicate if this is for a community provi | ider or hospital.                   |                                         |
|   |                                                                                        | ○ Community                                       |                                     |                                         |
|   |                                                                                        | PRELIMINARY INFORMATION                           |                                     |                                         |
|   | Hospital                                                                               | Date and Time of Incident                         | Date and Time of Incident Discovery | *Date and Time of Incident Notification |
|   |                                                                                        | Ħ                                                 | Ħ                                   | Ħ                                       |
|   |                                                                                        | *Shift                                            |                                     |                                         |
|   |                                                                                        | ○ Day ○ Evening ○ Night                           |                                     |                                         |

Throughout the IR stages, information you're asked to provide will be determined by your selections (provider, agency, hospital, staff, individual, etc.). While this guide will reflect the stages and sections of an IR, it will <u>not</u> show required information for each type of selection within a specific stage or section. Remember that required fields are always marked with a red asterisk (\*).

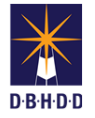

## Stage 1 – Preliminary Information, Reporting Party, Responsible Party (cont)

Stage 1.2 – Reporting Party is the entity that is reporting the incident (select only 1)

| REPORTING PARTY                                               |                                                                                                    |                                                                                                    |                                                                                                    |
|---------------------------------------------------------------|----------------------------------------------------------------------------------------------------|----------------------------------------------------------------------------------------------------|----------------------------------------------------------------------------------------------------|
| *Reporting Party<br>O Provider/Agency O Support               | rt Coordination Agency O Public                                                                                                    | :/Family Member O Region Field O                                                                                                    | ffice O Other - Agency Type O Other                                                                                           |
| Sample information<br>when Reporting Pa<br>is Provider/Agency | REPORTING PARTY   Reporting Party  Provider/Agency O Support Coordina  Name of Reporting Party Select One  DBHDD Region Select One  Your Name First and Last Name  Contact Person's Name First and Last Name | tion Agency O Public/Family Member O Region F  Location of Reporting Party  Select One  'Your Phone Number  Phone Number  ere are questions about this IR  'Contact Person's Phone Number Phone Number | Field Office O Other - Agency Type O Other<br>County<br>Select One<br>'Your Email<br>Email<br>Contact Person's Email<br>Email |

**Stage 1.3 – Responsible Party** is the is the party that was responsible for the care of the individual at the time of the incident (select only 1)

| Ż | Selecting "Responsible                                                                              | RESPONSIBLE PARTY                                                                                                   |  |
|---|----------------------------------------------------------------------------------------------------|----------------------------------------------------------------------------------------------------|--|
|   | the Reporting Party"<br>will automatically fill in<br>required information<br>provided in Stage 1.2 | The Responsible Party is the party that was responsible for the care of the individual at the time of the incident. |  |
|   |                                                                                                    | Please check all that apply.                                                                                        |  |
|   |                                                                                                    | □ Responsible Party is the same as the Reporting Party.                                                             |  |
|   | Selecting a different<br>responsible party will<br>require completing<br>additional information     | Please select a responsible party type.                                                                             |  |
|   |                                                                                                    | O Provider/Agency O Support Coordination Agency O DBHDD                                                             |  |

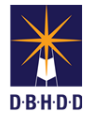

## Stage 2 – Location of Incident, Notifications

#### Stage 2.1 - Location of Incident notes where the incident occurred

| id the incident occur while the i | ndividual(s) was eloping?                                                                       |                                              |
|-----------------------------------|-------------------------------------------------------------------------------------------------|----------------------------------------------|
| Yes O No                          |                                                                                                 |                                              |
| Select Location Where Incident C  | ocurred                                                                                         |                                              |
| At a Residence                    | O Community                                                                                     | O Other Location                             |
|                                   | <ul> <li>Day Program</li> </ul>                                                                 | ○ CSU/BHCC                                   |
|                                   | <ul> <li>Outpatient/On site of provider</li> </ul>                                              | O While Receiving Respite Services           |
|                                   | O While Being Transported by Staff                                                              | O Not Under Staff Supervision                |
|                                   | <ul> <li>Other Community Location (park, store,<br/>etc.) While Accompanied by Staff</li> </ul> | Community Hospital/Hospice or With<br>Family |
| Comments                          |                                                                                                 |                                              |
| Please specify                    |                                                                                                 |                                              |
|                                   |                                                                                                 |                                              |
|                                   |                                                                                                 |                                              |

**Stage 2.2 – Notifications** notes if any agency, authority, family, or guardian was notified of the incident

| NOTIFICATIONS          |   |
|------------------------|---|
| agency/Family Notified |   |
| Select One             | ~ |
| Save Natification      |   |

Stage 3 – Persons Involved, Incident Description

**Stage 3.1 – Persons Involved** allows you to note any staff, individuals, witnesses, or other persons involved in the incident. Select "Add New Person" to create that person's record on the IR.

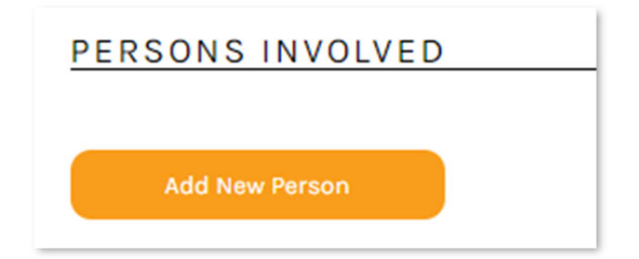

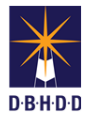

## Stage 3 – Persons Involved, Incident Description (cont)

**Stage 3.2 – New Person** allows you to select the type of person involved and complete the required information related to that selection type

| New Pe                | rson          |          |           |           |         |  |  |
|-----------------------|---------------|----------|-----------|-----------|---------|--|--|
|                       |               |          |           |           |         |  |  |
| Fields marked with an | *are required |          |           |           |         |  |  |
|                       |               |          |           |           |         |  |  |
| *Person Involved      |               |          |           |           |         |  |  |
| O Individual          | ○ Staff       | ○ Family | ○ Visitor | O Unknown | O Other |  |  |
|                       |               |          |           |           |         |  |  |

When adding an "Individual" to an incident, additional information is required and is determined by whether the incident occurred at a Provider or a Hospital

#### <u>Provider</u>

The 9-digit CID# and the Last Name must match what is on file. Once the CID is entered, the system will automatically populate the Individual's information.

If the Individual does not yet have an assigned CID# or you do not have access to it, you can use 111111111 and manually enter the required fields. <u>NOTE</u> that using this generic CID will cause data integrity issues. You can update the CID field later to the assigned CID.

| *First Name                 | Middle Name            | Last Name   |  |
|-----------------------------|------------------------|-------------|--|
|                             |                        | •           |  |
|                             |                        |             |  |
| CID                         |                        |             |  |
| *CID                        |                        |             |  |
| MH DD AD                    |                        |             |  |
| *Disability Type (Please se | elect all that apply)  |             |  |
| Involved Ukitness           | 🗆 Initial Reporter     |             |  |
| *Involvement Type           |                        |             |  |
| ® Individual ○ Staff (      | ⊃Family ○Visitor ○Unkn | own O Other |  |
|                             |                        |             |  |

#### <u>Hospital</u>

You can use the Avatar search for an Individual at a hospital. Once the Avatar ID is entered, the Individual's information will automatically populate.

| : | Person Involved  If individual Staff Pamily  Involvement Type Alleged Aggressor Alleged victi  Avatar ID Avatar ID  Disability Type (Please select all th Avatar ID  Disability Type (Please select all th Avatar ID  Avatar ID  Avata | <ul> <li>Visiter</li> <li>Unknown</li> <li>Ot</li> <li>m</li> <li>Involved</li> <li>Witness</li> <li>Gearch Avatar</li> <li>hat apply)</li> </ul> | her<br>Initial Reporter |                                                                                  | Avatar lets you<br>"Search" by Last Name<br>and "Select" the<br>Individual from a<br>dropdown list. If the<br>Individual has already<br>been discharged, be<br>sure to enter "Days<br>Since Discharge." |
|---|----------------------------------------------------------------------------------------------------|----------------------------------------------------------------------------------------------------|-------------------------|----------------------------------------------------------------------------------|----------------------------------------------------------------------------------------------------|
|   | *CID<br>CID                                                                                                    |                                                                                                    |                         | Avatar Search<br>Enter the last name and the number o<br>*Last Name<br>Last Name | fdry since discharge (if the individual has been discharged). Then cick "Search".<br>Days Since Discharge<br>0 3 Search                                                                                 |
|   | *First Name                                                                                                    | Middle Name                                                                                                    | *Last Name              | select                                                                           |                                                                                                    |
|   | First Name                                                                                                    | Middle Name                                                                                                    | Last Name               |                                                                                  | Cancel Select                                                                                                    |

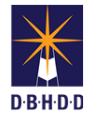

## Stage 3 – Persons Involved, Incident Description (cont)

**Stage 3.3 – Save Person** Select "Save Person" or, if you have additional persons to add, select "Save Person and Add Another"

| Save Person | Save Person and Add Another |
|-------------|-----------------------------|
|             |                             |

### Stage 3.4 - Persons Involved now reflects anyone who was added to the IR

| INDIVIDUALS U              | NDER CARE                          |                    |                              |         |          |             |      |        |
|----------------------------|------------------------------------|--------------------|------------------------------|---------|----------|-------------|------|--------|
| Alias Assigned<br>Person 2 | First and Last Name<br>Road Runner | Type<br>Individual | Involvement Type<br>Involved | Sex DOB | Complete | Edit Delete |      |        |
| OTHER PERSON               | 15                                 |                    |                              |         |          |             |      |        |
| Alias Assigned             | First and Last Name                | Туре               | Involvement Type             | Sex     | C DOB    | Complete    |      |        |
| Person 1                   | Wiley Coyote                       | Staf               | Involved                     |         |          | -           | Edit | Delete |

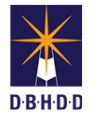

8

# Stage 3 – Persons Involved, Incident Description (cont)

## Stage 3.5 – Incident Description allows you to provide a detailed description of the incident

| INCIDENT DESCRIPTION                                                                                                    |                                                    | 1 |                                                                                                    |
|----------------------------------------------------------------------------------------------------|----------------------------------------------------|---|----------------------------------------------------------------------------------------------------|
| *Please provide a brief description of the Incident - circumstances immediately prior to the incident,<br>describe the incident (who, what, when, where, how), and the result. Do not use the names or initials of any<br>individuals or their family members-use aliases*. | Please use the aliases assigned to the individuals |   |                                                                                                    |
| Please specify                                                                                                    | Wiley Coyote Person 1<br>Road Runner Person 2      | Ĵ | When writing your<br>description, be sure to<br>use the assigned<br>aliases for individuals<br>receiving services or<br>their family members |
| 0 characters   5000 characters left Is there supporting information related to this incident (such as letters, pictures, videos)? Add a Document YOUR UPLOADED DOCUMENTS                                                                                                    |                                                    | Ż | Note there is a<br>character limit on the<br>description field                                                                               |
| Use "Add a Document" to upload<br>documents along with the descrip<br>documents will appear in the "You<br>Documents" section.                                                                                                    | any supporting<br>tion. Supporting<br>ur Uploaded  | - |                                                                                                    |

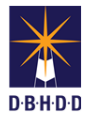

## Stage 4 – Incident Type, Safety Plan

**Stage 4.1 – Incident Type** allows you to assign specific incident type(s) for each person who will be cited as a result of the IR

| INCIDENT TYPE                               |                                                                               |                                    | -                  |
|---------------------------------------------|-------------------------------------------------------------------------------|------------------------------------|--------------------|
| Please select all that apply.               |                                                                               |                                    |                    |
| 🗆 An individual died                        |                                                                               |                                    |                    |
| *Was there an allegation of Staff Abuse, Ne | glect, or Exploitation?                                                       |                                    |                    |
| ○ Yes ○ No ○ Unknown                        |                                                                               |                                    |                    |
| *Were any of the individuals admitted to th | e hospital, CSU, or BHCC?                                                     |                                    |                    |
| ○ Yes ○ No ○ Unknown                        |                                                                               |                                    |                    |
| Community policy                            |                                                                               |                                    |                    |
| All Incident Types                          |                                                                               |                                    |                    |
| 🗆 000 - Incident Not Reportable             | 230 - Inappropriate Intervention                                              | 🗆 440 - Secl/Restraint - Injury 3+ |                    |
| 🗆 100 - Death - Expected                    | 300 - Falls - Injury 3+                                                       | 🗆 441 - Secl/Restraint - CSU       |                    |
| 🗆 101 - Death - Unexpected                  | 🗆 310 - Choking                                                               | 🗆 450 - Elopement                  |                    |
| 🗆 102 - Suicide                             | 320 - Med Error                                                               | 500 - Law Enforcement              |                    |
| 🗆 103 - Death - Other                       | 🗆 330 - Hospital - Medical                                                    | 🗆 501 - Criminal Act               | Check all Incident |
| 🗆 104 - Homicide                            | 🗆 331 - Hospital - Psych                                                      | 🗆 600 - Rights Violation           | Types that apply   |
| 🗆 200 - Abuse - Physical                    | 🗆 340 - Accident - Injury 3+                                                  | 🗆 900 - Media Alert                |                    |
| 🗆 201 - Abuse - Sexual                      | 🗆 400 - Sexual Assault (Ind)                                                  | 🗆 910 - Non-Compliance             |                    |
| 202 - Abuse - Psychological                 | 411 - Alleged Financial Exploitation - Ind/Ind                                | 920 - Exposure-Coronavirus         |                    |
| 🗆 203 - Abuse - Verbal                      | 420 - Aggressive Physical Act Ind/Ind with an<br>Injury Severity Rating of 3+ | 🗆 921 - Positive-Coronavirus       |                    |
| 210 - Neglect                               | 424 - Aggressive act resulting in death - Ind/N<br>Ind                        | on 🗍 922 - Death-Coronavirus       |                    |
| 🗆 220 - Exploit (St/In)                     | 🗆 425 - Aggression (In/Other) - Injury 3+                                     | 923 - Recovered-Coronavirus        |                    |
| 221 - Financial Exploit (St/In)             | 🗆 430 - Suicide Attempt                                                       |                                    |                    |

Stage 4.2 – Select Staff or Individual Per Incident Type allows you to assign specific incident types to specific persons cited in the IR

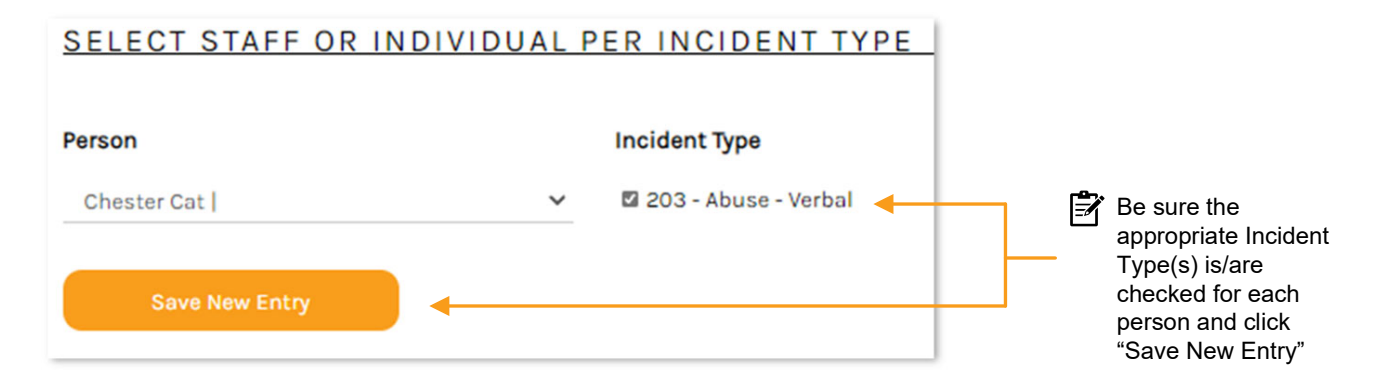

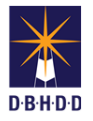

# Stage 4 – Incident Type, Safety Plan (cont)

### Stage 4.3 - Incident Type(s) now shows all individuals selected and the associated incident type

| INCIDENT TYPE(S)               |                                                                         |                    |           |         | ľ | You can use the                                     |
|--------------------------------|-------------------------------------------------------------------------|--------------------|-----------|---------|---|-----------------------------------------------------|
| Person Involved<br>Chester Cat | Incident Type<br>203: Alleged Abuse - Verbal - Staff/Ind                | Complete           | Delete    | Details | - | "Delete" or "Details"<br>links to view or<br>remove |
|                                |                                                                         | 1                  |           |         |   | Temove                                              |
| 🛃 If the and                   | e "Complete" column shows a red X,<br>click the "Save and Close" button | you'll need to sel | ect "Deta | ails"   |   |                                                     |

**Stage 4.4 – Safety Plan** outlines the steps that were, or are being, taken to ensure the safety of any individuals

| SAFETY PLAN                                                                                 |                            |   |                                        |
|---------------------------------------------------------------------------------------------|----------------------------|---|----------------------------------------|
| What was done directly following the incident to make sure individuals and staff were safe? |                            |   |                                        |
| Please specify                                                                              | h                          |   |                                        |
| What circumstances may have led to the incident?                                            |                            |   |                                        |
| Please specify                                                                              |                            |   |                                        |
| Please check all that apply.                                                                |                            |   |                                        |
| There were medication changes/PRNs administered.                                            |                            |   |                                        |
| Seclusion and restraints were ordered.                                                      |                            |   |                                        |
| Type of Step Implementation Date                                                            | lame of Person Responsible |   |                                        |
| Select One                                                                                  | IMA BOIM                   |   |                                        |
| Responsible Agency                                                                          |                            |   |                                        |
| YAX'S, INC                                                                                  |                            |   |                                        |
| Description of Step                                                                         |                            |   |                                        |
| Description                                                                                 |                            | Ê | Once the Safety Plan                   |
| 0 characters   5000 characters left                                                         | le le                      |   | is completed, you<br>must select "Save |
| Save New Entry                                                                              |                            |   | New Entry"                             |

## Stage 4.5 – Steps Taken to Prevent Incident are now visible

| STEPS TAKEN TO PREVEN                                                                         | NT INCIDENT        |                     |                       |                                                                                                    |             | ġ | Use the "Edit"<br>or "Delete" |
|-----------------------------------------------------------------------------------------------|--------------------|---------------------|-----------------------|----------------------------------------------------------------------------------------------------|-------------|---|-------------------------------|
| Type of Step                                                                                  | Person Responsible | Implementation Date | Responsible<br>Agency | Description                                                                                             |             |   | links to update               |
| Staff-related (Staff training,<br>review, changes to staffing<br>patterns, supervision, etc.) | IMA BOIM           | 10/6/2021           | YAX'S, INC            | Staff was reprimanded and reassigned to<br>non-patient care pending further<br>assessment and training. | Edit Delete |   |                               |

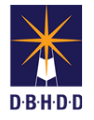

# Stage 5 – Review and Submit

### Stage 5.1 - Review allows you to verify that all stages of the IR have been completed

| REVIEW AND SUBMIT                                                                                 | Generate PDF Generate Unredacted PDF                    | <b>₽</b>   | You can generate<br>draft reports for the<br>incident |
|---------------------------------------------------------------------------------------------------|---------------------------------------------------------|------------|-------------------------------------------------------|
| Please review the information. You will only be able to submit after all sections have b section. | een completed. Click on any section header to edit that |            |                                                       |
| PRELIMINARY INFORMATION, REPORTING PARTY, AND RESPONSIBLE PARTY                                   | COMPLETE: ✔                                             | <b>•</b> - |                                                       |
| There will be a section header for each sta<br>"Complete" with a green checkmark                  | age of the IR and it should show as                     |            |                                                       |

Stage 5.2 - Certify & Submit allows you to formally submit the IR for review

| I certify that the information contained in this incident report is correct to the best of my knowledge. |        |  | ġ | Be sure to check the certification and then click "Submit" |
|----------------------------------------------------------------------------------------------------|--------|--|---|------------------------------------------------------------|
| Cancel                                                                                                   | Submit |  |   |                                                            |

If you search for this IR or open it from your dashboard, the Incident Overview page will show a status of "Submitted"

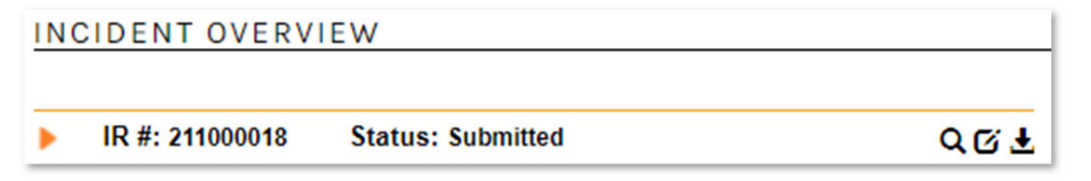

"Submitted" is the initial status of a newly submitted IR. This status will change as the IR progresses through the review and, if necessary, investigation process.